# 日本バドミントン協会登録の方法

## 沖縄県中·高等学校用

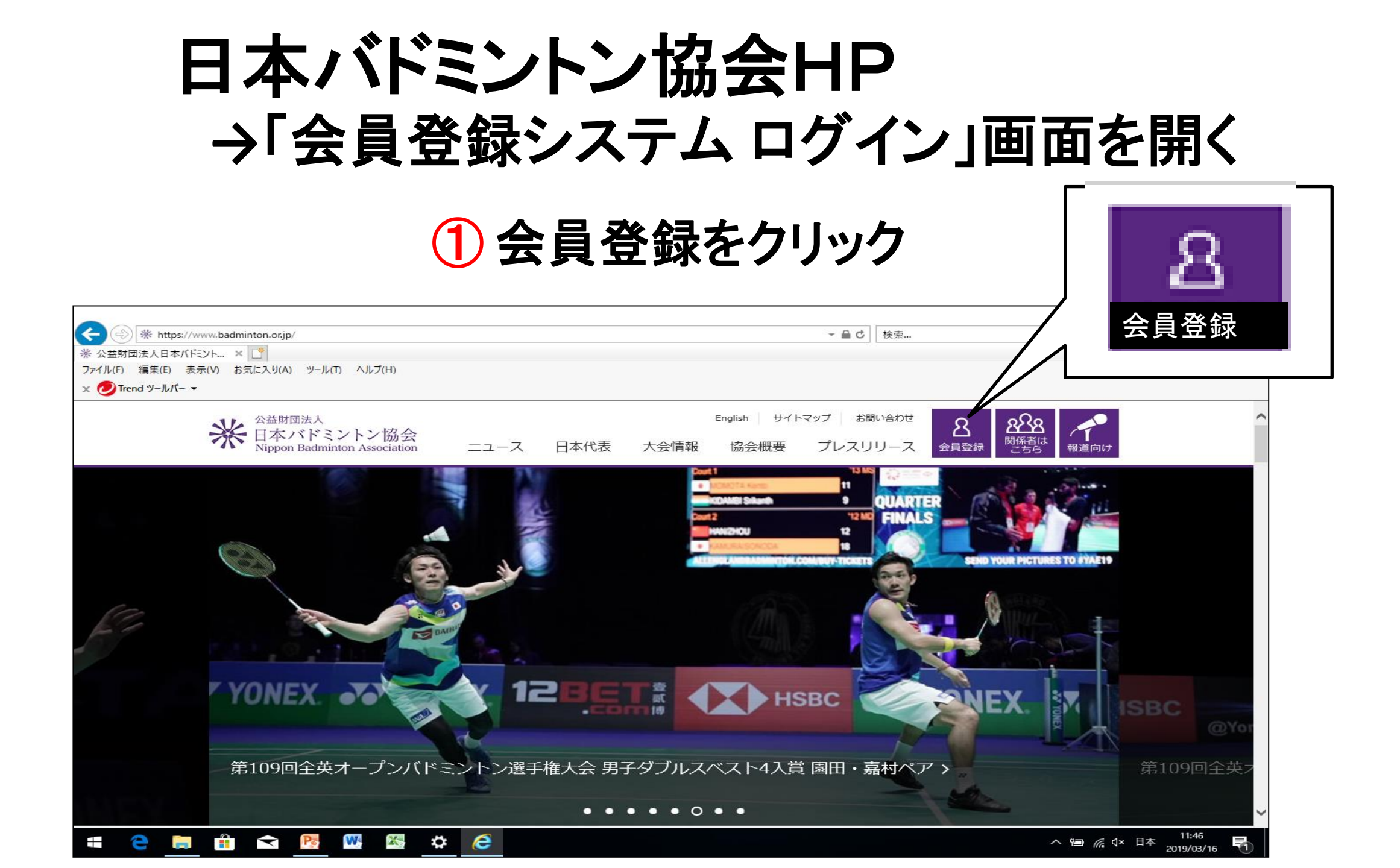

### ログイン画面

2割り振られたID番号を入力

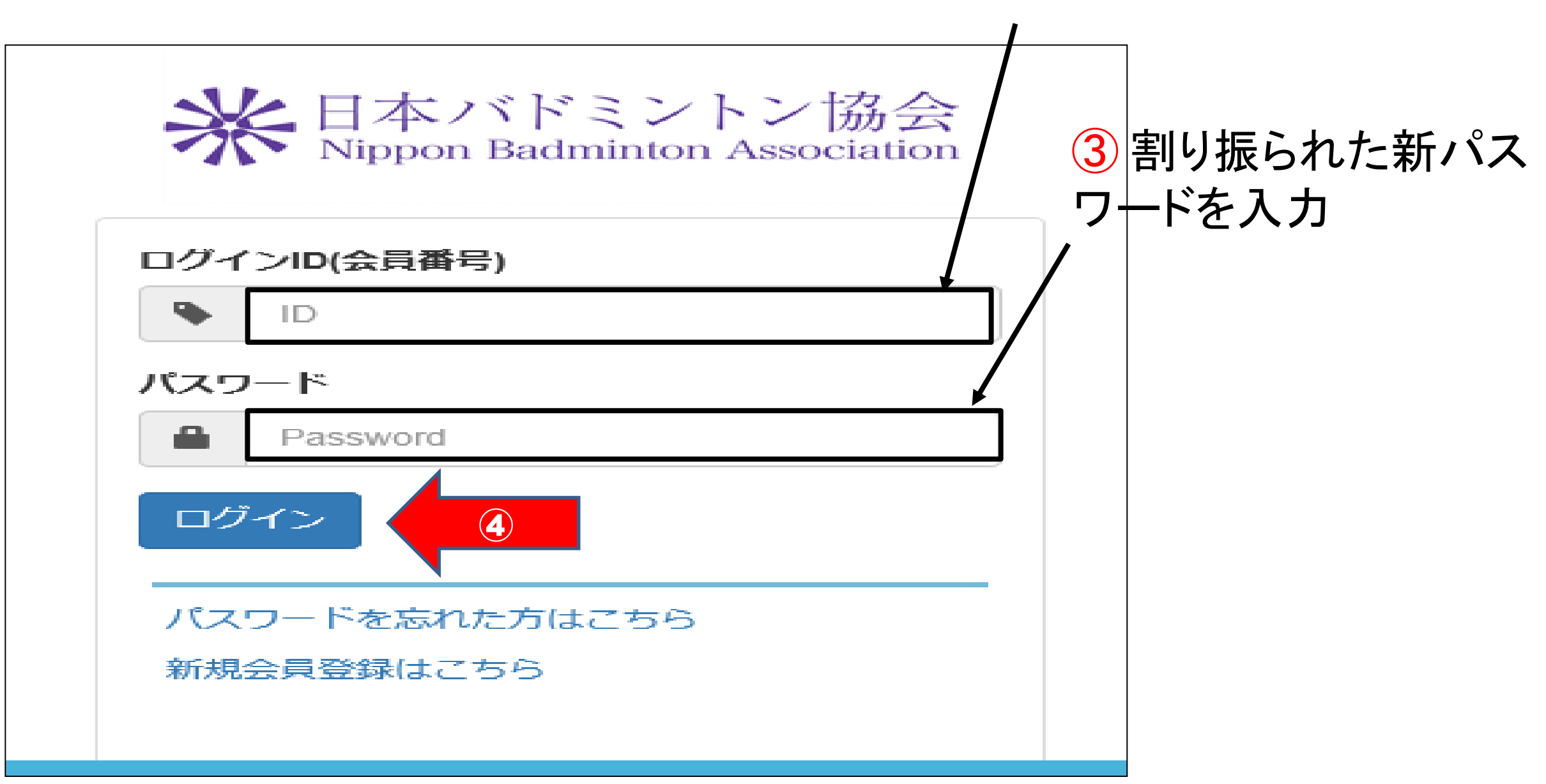

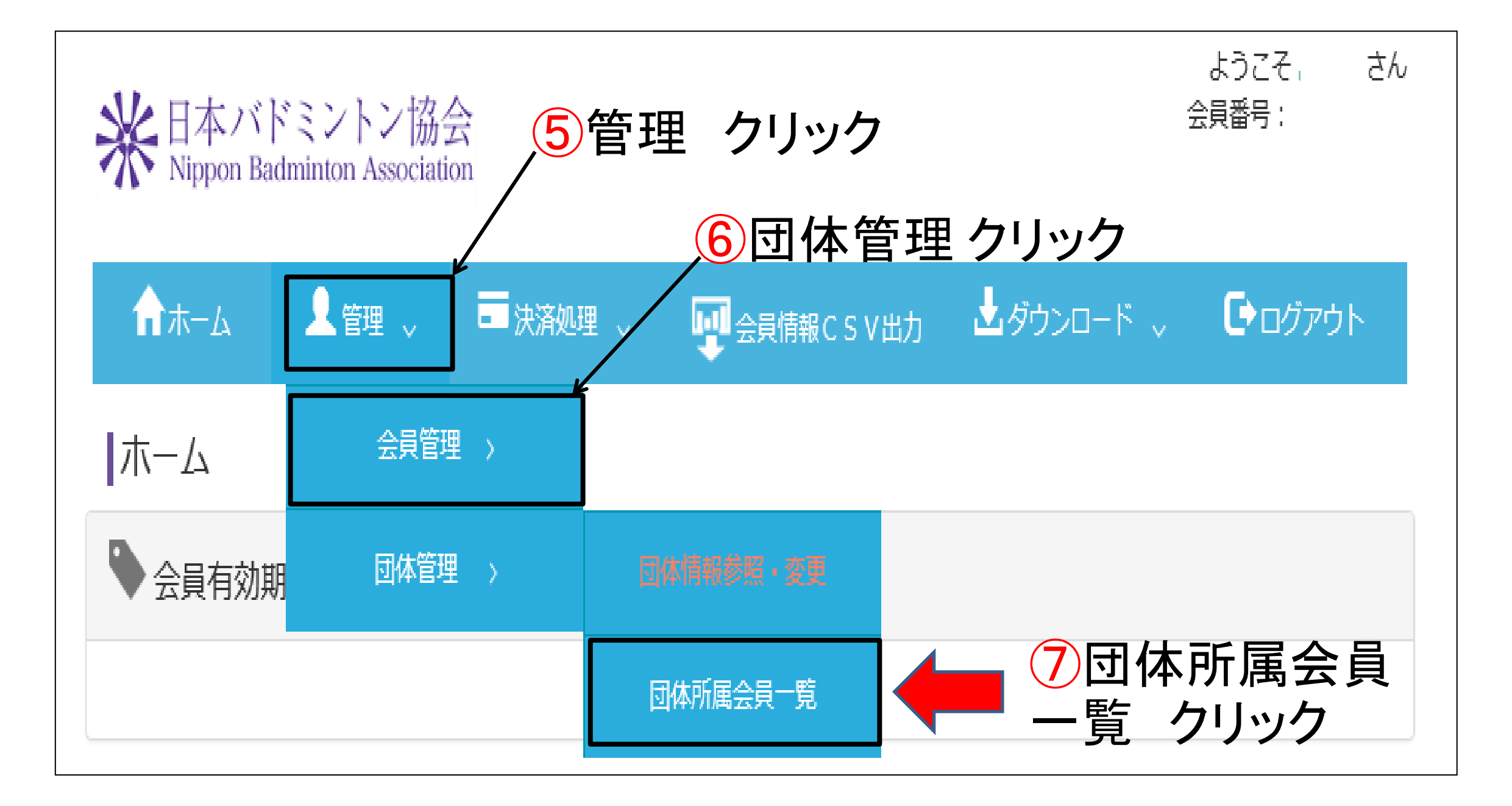

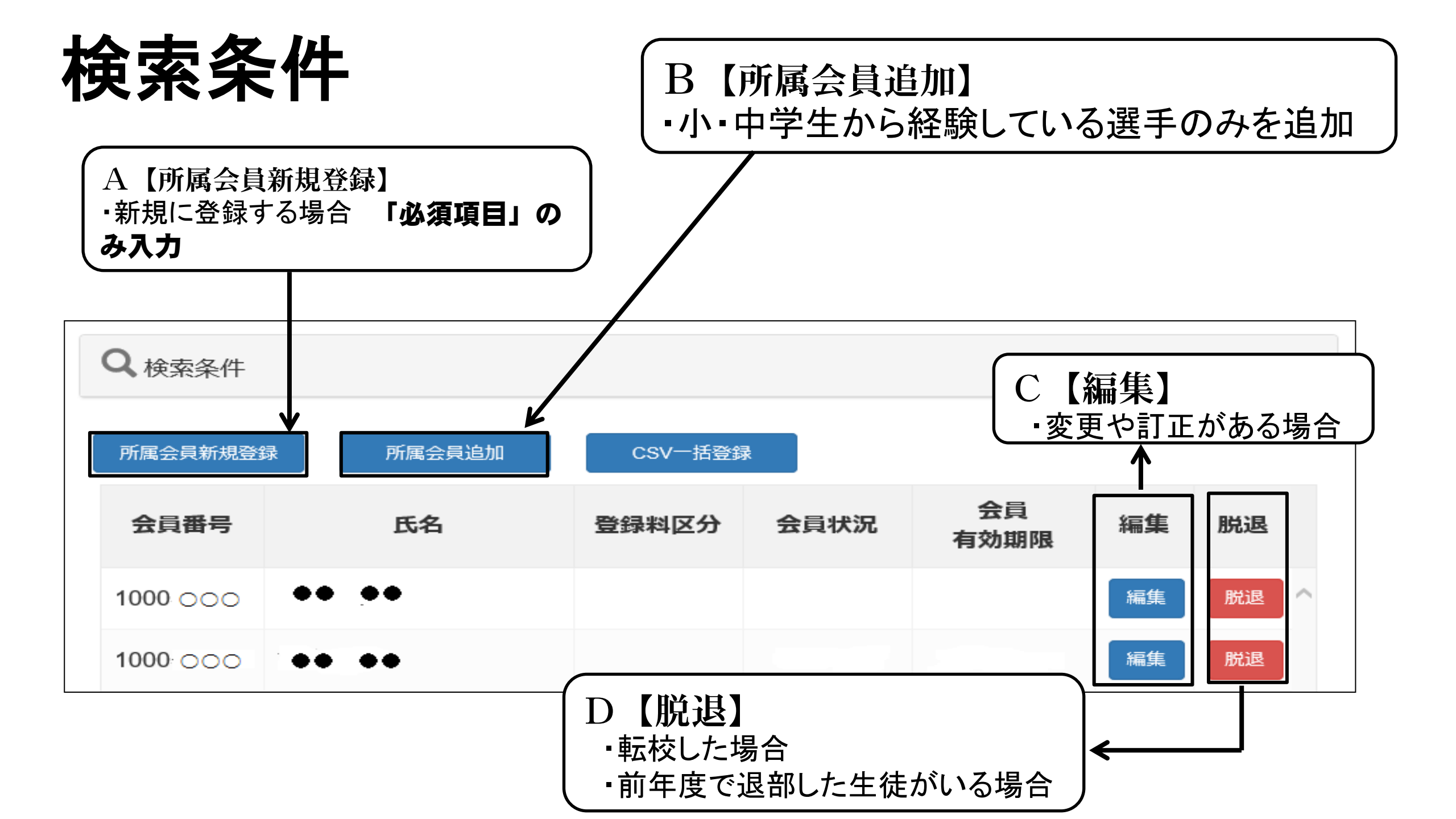

#### A【所属会員新規登録】 ・新規に登録する場合 「**必須」のみ入力**

| ▶ 基本情報   |                  |               |                                    |
|----------|------------------|---------------|------------------------------------|
| 氏名       | <mark>₿%∰</mark> | 姓: 姓 名: 名     | [例]<br>姓:山田<br>名:太郎                |
| フリガナ(全角) | <u>گ</u> ھ       | セイ: セイ メイ: メイ | [例]<br>セイ:ヤマダ<br>メイ:タロウ            |
| 性別       | <mark>юя</mark>  | ○ 男性 ○ 女性     | ※性別、生年月日は<br>登録料区分の確認<br>に必要な情報です。 |
| 生年月日     | <mark>必須</mark>  | ⊈♀月♀日         |                                    |

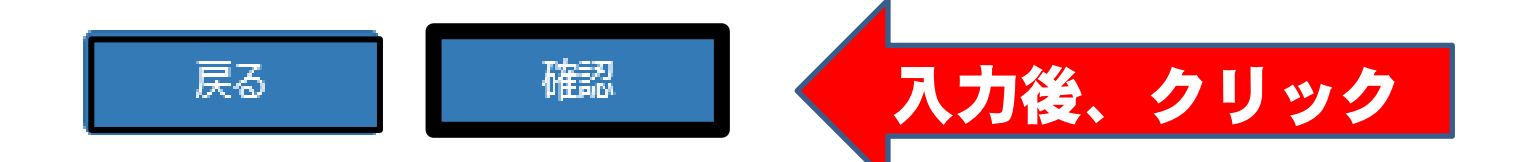

#### B 【所属会員追加】 ・小・中から経験している選手のみを追加

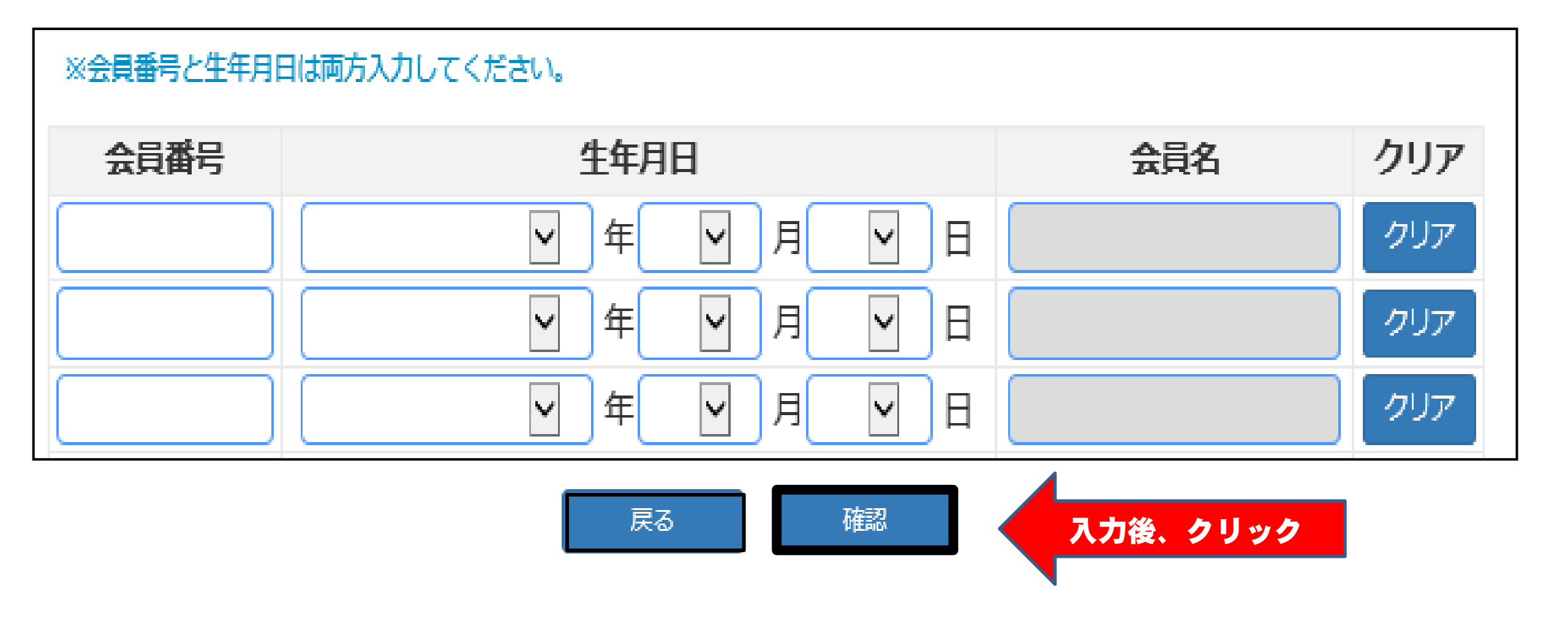

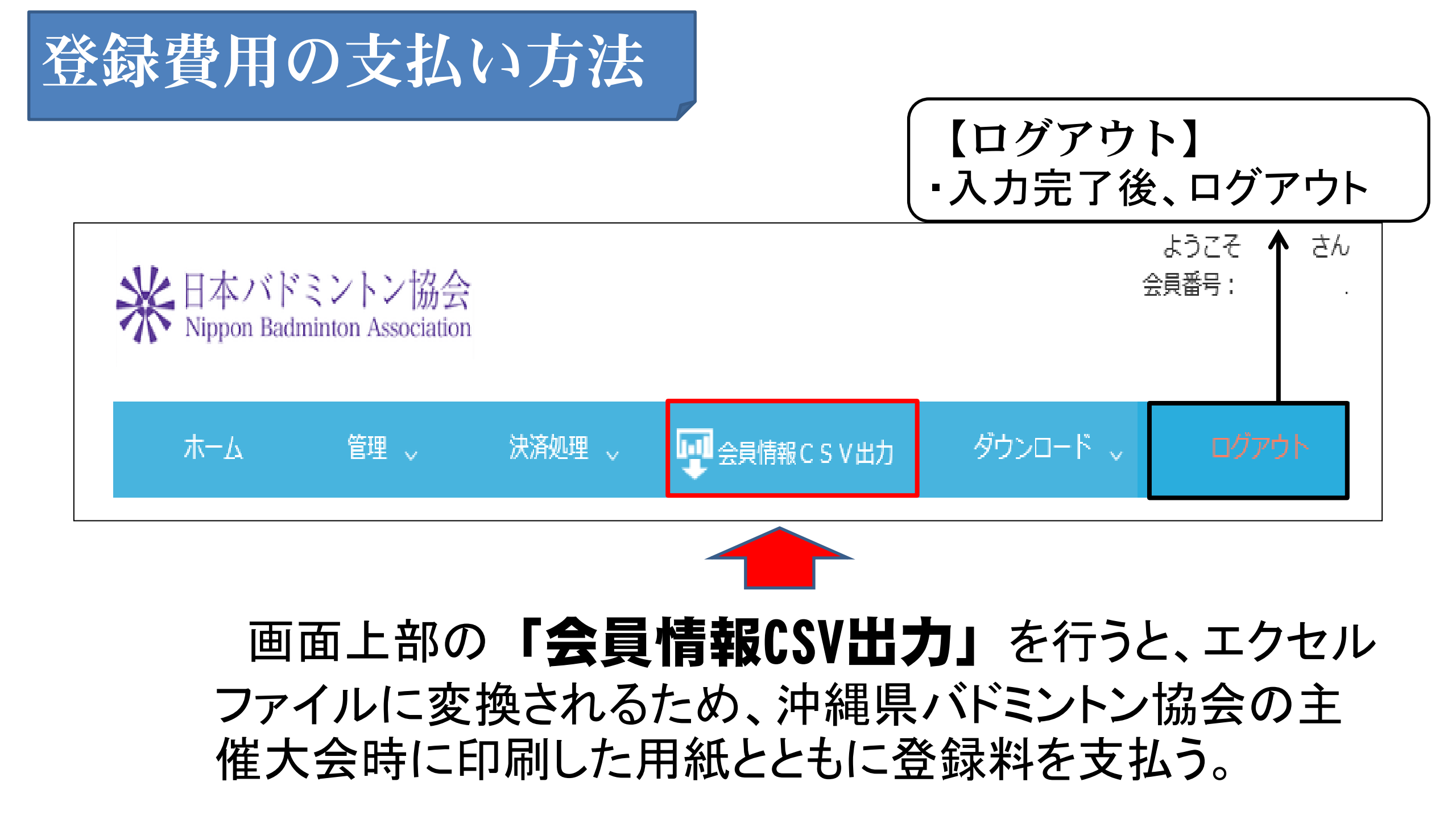

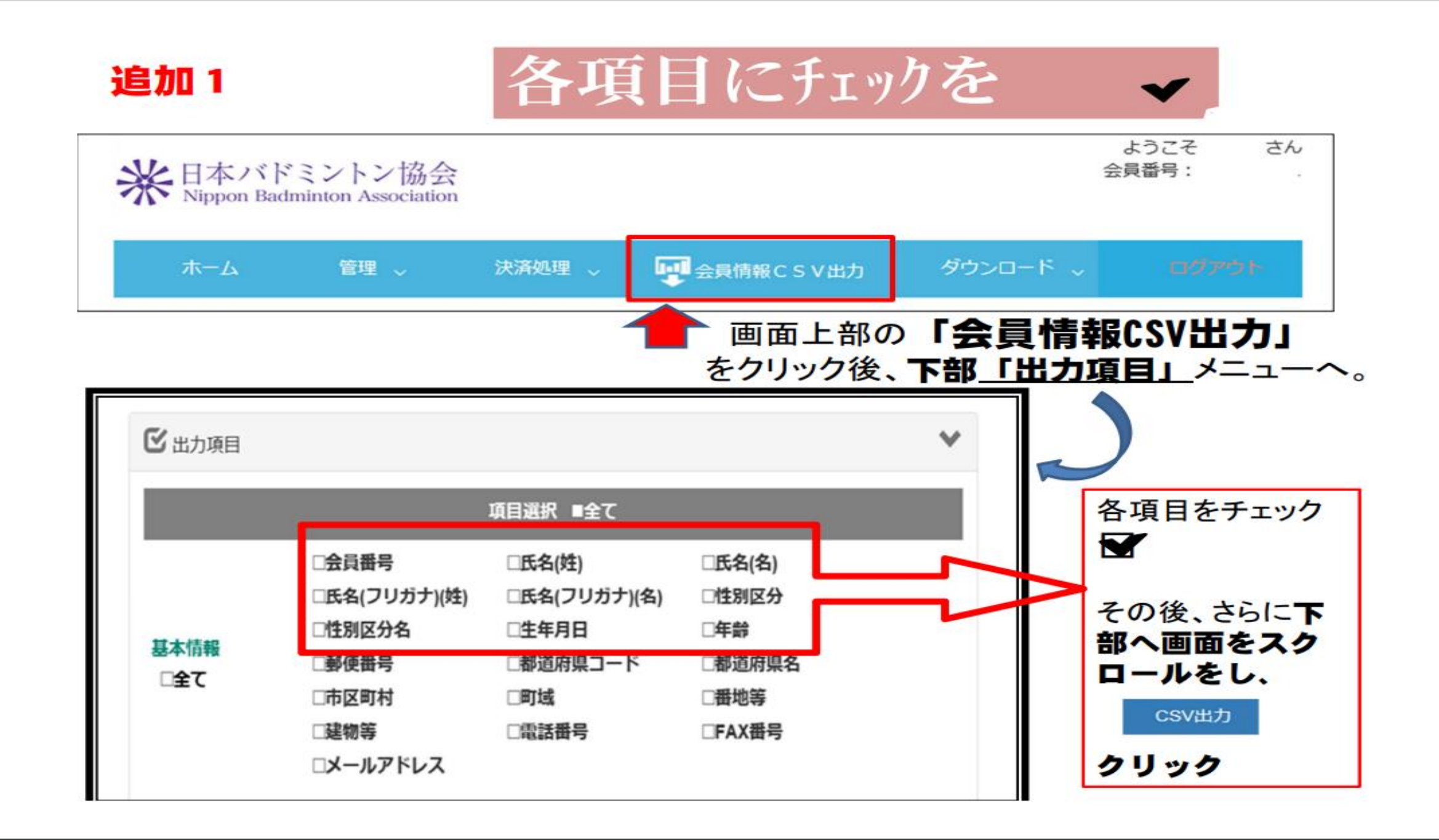

### 追加2 個人登録用紙への活用

・出力完了後、個人登録用紙をダウンロード
⇒ CSVデータをコピー

⇒ 個人登録用紙に項目ごとに貼り付けて登録代金 と一緒に大会会場にて提出

※何か分からないことがあれば連絡ください 登録担当 藤岡 徹 携帯 090-5383-0099 那覇高等学校 098-867-1623